## 応募作業③

※ 以下の応募作業は、「府省共通研究開発管理システム(e-Rad)研究者 用マニュアル(共通)の「2.3 応募」を参照してください。

| 🚳 https://www6.e-rad.go.jp - 府省共通研究開発管理システム - Microsoft Internet Explorer                            |                 |
|----------------------------------------------------------------------------------------------------|-----------------|
| : ファイル(E) 編集(E) 表示(V) お気に入り(A) ツール(D) ヘルプ(H)                                                         |                 |
| Research and Development<br>e-Rad 府省共通研究開発管理システム                                                     | 21              |
| >>>>> 研究者向けメニュー                                                                                      |                 |
| 前回ログイン 2008/05/13 15::                                                                               | 50:44           |
| ● 世子申請<br>(公募一覧)<br>を団なが一覧<br>を見てなが一覧<br>を支付なが、一覧<br>広募基本情報変更・文付・委託契約手続き情報が況一覧<br>広果報告情報が況一覧<br>課題一覧 |                 |
| ▶ 研究者情報管理       研究者情報管理       研究者情報修正                                                                |                 |
| ▶ メール通知不要設定                                                                                          |                 |
| バスワード変更 バスワード変更 バスワード変更                                                                              |                 |
| ▶ <u>別名ID登録</u>                                                                                      |                 |
| ▶ <u>掲示板(お知らせ、システムに関するご質問、Q&amp;A)</u>                                                               |                 |
|                                                                                                    | ¢►              |
| 🧉 ページが表示されました                                                                                        | ۰ト <del>.</del> |

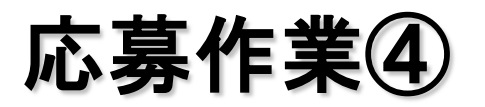

| 🏉 府省共通研究開発管理 | システム - Windows Internet Explorer        |                   | _                         | - • <b>·</b>                       |          |
|--------------|-----------------------------------------|-------------------|---------------------------|------------------------------------|----------|
| 🕒 🗸 🖉 https: | //www6.e-rad.go.jp/rdms/res/menu/r      | esMenu.html 👻 🔒 🐓 | X Live Search             | + ۹                                |          |
| 😭 🎲 🌈 府省共通   | 研究開発管理システム                              | 📄 👌 🕶 🖻 🔹         | ✓ 🖶 ▼ 🔂 ページ( <u>P</u> ) י | ▼ ۞ ツール( <u>0</u> ) ▼ <sup>≫</sup> |          |
| e-Rad 府      | arch and Development<br>当共通研究開発管理システム   |                   | ユーに戻る                     | ▲<br><i>■ ガ</i> アゥト                |          |
| >>>> 配会      | 分機関情報一覧                                 |                   |                           | =                                  |          |
|              | 府省庁名「厚生労働省                              | 山、配分機関名<br>·      | 「厚生労働省」                   | の「応募情報                             | 入力」をクリック |
| 府省庁名         | 配分機                                     | 関名 ●●             | 公募一                       | →覧                                 |          |
| 内閣府本府        | 内閣府                                     | <b>`</b> .        | ◆ 応募情報                    | 服入力                                |          |
| 総務省          | 総務省                                     |                   | ◆ 応募情報                    | 服入力                                |          |
| 総務省          | 消防庁                                     |                   | ◆ 応募情報                    | 服入力                                |          |
| 総務省          | 消防庁消防大学校消防研究センター                        |                   | ◆ 応募情報                    | 服入力                                |          |
| 厚生労働省        | 厚生労働省                                   |                   | ◆ 応募情報                    | 服入力                                |          |
| 文部科学省        | →<br>文部科学省                              |                   | ◆ 応募情報                    | 服入力                                |          |
| 文部科学省        | 独立行政法人物質·材料研究機構                         |                   | ◆ 応募情報                    | 服入力                                |          |
| 文部科学省        | 独立行政法人防災科学技術研究所                         |                   | ◆ 応募情報                    | 服入力                                |          |
| 文部科学省        | 独立行政法人放射線医学総合研究所                        |                   | ◆ 応募情報                    | 服入力                                |          |
| 文部科学省        | 独立行政法人科学技術振興機構                          |                   | ◆ 応募情報                    | 服入力                                |          |
| 文部科学省        | 独立行政法人日本学術振興会                           |                   | ◆ 応募情報                    |                                    |          |
|              | Х <u>данарарана</u> 1 тни ( "жатпереде" | 😜 インターネット   保護モ   | ド: 有効                     | € 100% ▼                           |          |

## 応募作業⑤(機関内締切日がない場合)

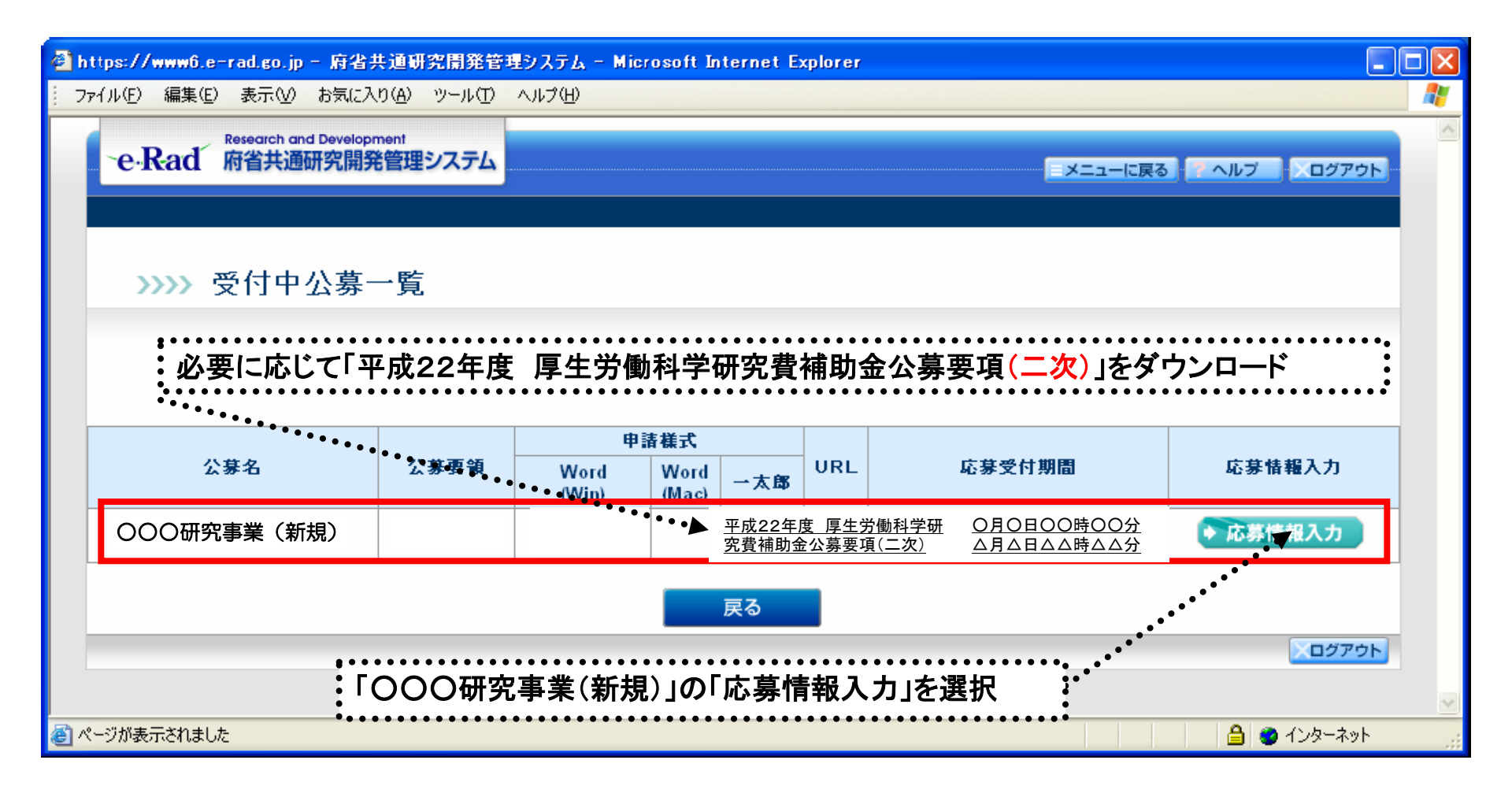

## 応募作業⑤(機関内締切日がある場合)

| 一 約名共通研究開発管理システム - Microsoft Internet Explorer                                                                                                    |    |  |  |  |  |  |  |
|----------------------------------------------------------------------------------------------------|----|--|--|--|--|--|--|
| ファイル町 編集回 表示型 お気に入り込 ツール田 ヘルプロ                                                                                                    | 1  |  |  |  |  |  |  |
| Ġ हड - 🕥 - 💌 🖉 🏠 🔎 सेकं 📌 श्रेष्ट्राद्र रा 🤣 🍰 🔜 - 🔜 🎇 🦓                                                                                                    |    |  |  |  |  |  |  |
| 7FUX@) 🕑 🔂 👀 950                                                                                                    | 30 |  |  |  |  |  |  |
| Research and Development<br>・e・Rad 府省共通研究開発管理システム                                                                                                    |    |  |  |  |  |  |  |
| >>>> 受付中公募一覧                                                                                                    |    |  |  |  |  |  |  |
|                                                                                                    |    |  |  |  |  |  |  |
|                                                                                                    |    |  |  |  |  |  |  |
|                                                                                                    |    |  |  |  |  |  |  |
| - 小草条 小草車油                                                                                                    |    |  |  |  |  |  |  |
| 「All All All All All All All All All All                                                                                                    |    |  |  |  |  |  |  |
| 응<br>응<br>· · · · · · · · · · · · · · · · · · ·                                                                                                     |    |  |  |  |  |  |  |
| ○○○○○公     ○○○○○公     ○○○○○○公     ○○○○○○公     ○○○○○○公     ○○○○○○公     ○○○○○○公     ○○○○○○公     ○○○○○○公     ○○○○○○○公     ○○○○○○公     ○○○○○○○公     ○○○○○○○○○○○○○○○○○○○○○○○○○○○○○○○○○○○○ |    |  |  |  |  |  |  |
| (注意)<br>所属研究機関によっては、研究者から所属研究機関へ提出された登録内容の確認を行うために、<br>公募期間以前に機関内締切日を設けている場合がありますのでご注意ください。                                                                                          |    |  |  |  |  |  |  |